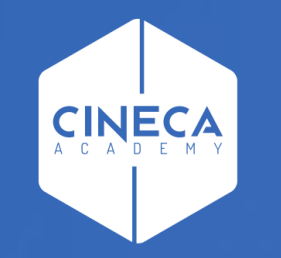

# FINANCE - ALLOCAZIONE STIPENDI IN COGE E COAN

Verifica coerenza CoGe&CoAn con il report ''Quadratura COAN''

Leonardo Lauri

Ultimo aggiornamento: Aprile 2024

Oltre ai report 'Analisi squadrature COGE-COAN' per l'attività di verifica della coerente imputazione di un dato costo del personale lato CoGe e lato CoAn, per uno o più DG o per un dato mese, ci si può avvalere del report 'Quadratura COAN'.

Sia lato CoGe che lato CoAn l'attribuzione della corrispondente voce del piano dei conti avviene nella fase di pre-contabilizzazione.

Pertanto tale verifica può essere effettuata successivamente alla precontabilizzazione CoAn, ancor prima dell'esecuzione dello scenario CoAn e si rende necessaria:

- se la pre-contabilizzazione CoAn è avvenuta molto tempo dopo
   l'elaborazione lato CoGe (e relativa contabilizzazione in Contabilità);
- a seguito di variazioni nelle associazioni intervenute dopo l'elaborazione della CoGe (e relativa contabilizzazione in Contabilità) ma prima della precontabilizzazione CoAn per uno o più DG.

In questi casi successivamente alla pre-contabilizzazione CoAn, anche in assenza di scarti, si deve cliccare da applicativo su 'REPORTS' per visualizzare la reportistica e fare riferimento alla sezione 'Controlli Fase pre-contabilizzazione COAN'.

| ome Page COAN                                                                                                    |                                                                                                    |                                                                                                    |                                                                                                    |
|----------------------------------------------------------------------------------------------------|----------------------------------------------------------------------------------------------------|----------------------------------------------------------------------------------------------------|----------------------------------------------------------------------------------------------------|
| me Page > Home Page COAN                                                                                                    |                                                                                                    |                                                                                                    |                                                                                                    |
|                                                                                                    |                                                                                                    |                                                                                                    |                                                                                                    |
| portistica COAN                                                                                                    |                                                                                                    |                                                                                                    |                                                                                                    |
| <ul> <li>Configurazioni<br/>COAN</li> <li>Pdc COAR</li> <li>Pdc COGE /<br/>COAN</li> <li>Analisi Scari COAN (CEnetil) (P<br/>Analisi Pre-Contabilizzato COA<br/>organizzativa)</li> <li>Analisi Pre-contabilizzato COA<br/>organizzativa)</li> <li>Analisi Pre-contabilizzato COA<br/>organizzativa</li> <li>Analisi Squadrature COGE-CC<br/>Precontabilizzazione simultan<br/>ruolo, matricola, oggetto, anno</li> </ul> | AN PER COAN<br>Internative Service Service Servi | <ul> <li>Analisi coordinate, criteri e scarti<br/>Fase esecuzione scenario COAN         <ul> <li>Analisi Complessiva Step</li> <li>Analisi Cirteri UA</li> <li>Analisi Cirteri UA</li> <li>Analisi Scarti UA</li> <li>Analisi Scarti UA</li> <li>Analisi Criteri UA</li> <li>Analisi Scarti UA</li> <li>Analisi Criteri UA</li> <li>Analisi Cirteri UA</li> <li>Analisi Criteri UA</li> <li>Analisi Scarti UA</li> </ul> </li> <li>Analisi Criteri Progetti</li> <li>Analisi Criteri Progetti</li> <li>Analisi Criteri Drogetti</li> <li>Analisi Criteri Dimensione<br/>Analitica</li> <ul> <li>Analisi Criteri Dimensione Analitica</li> <li>Analisi Criteri OFOG</li> <li>Analisi Criteri OFOG</li> <li>Analisi Criteri OFOG</li> <li>Analisi Criteri COFOG</li> <li>Analisi Conti di Ricavo associati a<br/>COFOG</li> </ul> <li>Analisi Conti di Ricavo associati a<br/>UMPATTO GENERE</li> <li>Analisi Conti di Ricavo associati a<br/>UMPATTO GENERE</li> <li>Analisi Conti di Ricavo associati a<br/>OBIETTIVO</li> <li>Analisi Criteri OBIETTIVO</li> <li>Analisi Criteri OBIETTIVO</li> </ul> <li>Analisi Criteri OBIETTIVO</li> <li>Analisi Criteri Scittura</li> <li>Predecessore</li> <li>Analisi Criteri Scittura<br/>Predecessore</li> <li>Analisi Criteri Scittura<br/>Predecessore</li> <li>Analisi Do STIPENDIO NEGATIVO<br/>Scritura Predecessore</li> <li>Analisi Do STIPENDIO NEGATIVO<br/>Scritura Predecessore</li> <li>Analisi Do STIPENDIO NEGATIVO<br/>Scritura Predecessore</li> <li>Analisi Do STIPENDIO NEGATIVO<br/>Scritura Predecessore</li> <li>Analisi Do STIPENDIO NEGATIVO<br/>Scritura Predecessore</li> <li>Analisi Do STIPENDIO NEGATIVO<br/>Scritura Predecessore</li> <li>Analisi Do STIPENDIO NEGATIVO<br/>Scritura Predecessore</li> | <ul> <li>Controlli Fase esecuzione scenario COAN         <ul> <li>Progetti con WP obbligatorio, non<br/>configurati</li> <li>Controllo obbligatorieta' COFOG</li> <li>Controllo obbligatorieta' CNCL L_240</li> <li>Estensioni COAN</li> <li>Estensioni COAN (dettaglio)</li> <li>Estensioni COAN (matricola, 2000)</li> <li>Estensioni COAN (matricola, afferenza<br/>organizzativa)</li> <li>Estensioni COAN (matricola, afferenza<br/>organizzativa)</li> <li>Estensioni COAN (matricola, afferenza<br/>organizzativa)</li> <li>Estensioni COAN (matricola, afferenza<br/>organizzativa)</li> <li>Estensioni COAN (matricola, afferenza<br/>organizzativa)</li> <li>Estensioni COAN (matricola, afferenza<br/>organizzativa)</li> <li>Estensioni COAN (matricola, afferenza<br/>organizzativa)</li> <li>Estensioni con Scrittura Anticipata per<br/>id_dg (id_ab dettagliato per MATRICOLA</li> <li>Estensioni con Scrittura Anticipata per<br/>id_dg (id_ab DIVERSI)</li> <li>Saldi COAN</li> <li>Controllo codici Cofog non presenti in<br/>associazione CO</li> <li>Controllo codici Impatto genere non<br/>presenti in associazione CO</li> <li>Analisi OBIETTIVI non corenti con UA</li> <li>Controllo disponibile budget (totale<br/>estensioni) inclusi Arrotondamenti</li> <li>Controllo disponibile budget (totale<br/>estensioni) inclusi Arrotondamenti</li> <li>Controllo disponibile budget VOCI<br/>PROGETTO PE veresercizi (Totale<br/>estensioni) inclusi Arrotondamenti</li> <li>Controllo disponibile budget VOCI<br/>PROGETTO PLURIENNALE (DC) inclus<br/>Arrotondamenti</li> <li>Controllo disponibile budget VOCI<br/>PROGETTO PLURIENNALE (Totale<br/>estensioni) inclusi Arrotondamenti</li> <li>Verifica capienza quota aperta scritture<br/>coan anticipate (DC)</li> </ul> </li> <li>Verifica capienza quota aperta scritture<br/>coan anticipate (totale</li></ul> |

Rispetto ai report 'Analisi squadrature COGE-COAN' la determinazione delle situazioni di incoerenza richiede un procedimento più complesso.

Prima di lanciare il report 'Quadratura COAN' è preferibile filtrarlo o per i **DG** (id\_dg) o per il **mese** per il quale si vuole effettuare la verifica.

In entrambi i casi con la selezione 'Storico = 0' il report si popolerà di tutti e soli i DG inseriti nel filtro o del mese selezionato di cui è stata effettuata la precontabilizzazione CoAn; i DG di cui sono state inviate le estensioni lato CoAn (oltre che CoGe) non verranno visualizzati.

Inoltre mantenendo la selezione 'Storico = 0' verranno visualizzate <u>a destra le imputazione CoGe effettive ed</u> <u>a sinistra quelle CoAn realizzate con le associazioni</u> <u>attualmente esistenti</u> e per le sole imputazioni che hanno dato luogo contemporaneamente a movimentazioni CoGe e CoAn (non verranno visualizzati i movimenti solo CoGe).

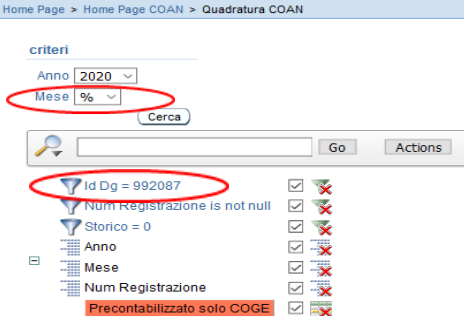

#### Anno : 2020, Mese : 01, Num Registrazione : 63

Squadrature COGE/COAN

| <u>FI Opposta</u> | <u>Voce Coge</u> | <u>Desc Voce Coge</u>                                                                    | <u>Ammontare Coge</u> | <u>Voce Coan</u> | <u>Desc Voce Coan</u>                                                                    | <u>Ammontare Coan</u> | DIFE | ld Dg 🔺 | <u>Storico</u> |
|-------------------|------------------|------------------------------------------------------------------------------------------|-----------------------|------------------|------------------------------------------------------------------------------------------|-----------------------|------|---------|----------------|
| 0                 | CG.4.43.01.01    | Stipendi ed altri assegni fissi al personale<br>docente e ricercatore                    | 432.014,00            | CA.4.43.01.01    | Stipendi ed altri assegni fissi al personale<br>docente e ricercatore                    | 432.014,00            | 0,00 | 992087  | 0              |
| 0                 | CG.4.43.01.03    | Oneri IRAP su assegni fissi personale<br>docente e ricercatore                           | 36.699,42             | CA.4.43.01.03    | Oneri IRAP su assegni fissi personale<br>docente e ricercatore                           | 36.699,42             | 0,00 | 992087  | 0              |
| 0                 | CG.4.43.01.02    | Oneri previdenziali a carico Ente su<br>assegni fissi personale docente e<br>ricercatore | 123.483,44            | CA.4.43.01.02    | Oneri previdenziali a carico Ente su<br>assegni fissi personale docente e<br>ricercatore | 123.483,44            | 0,00 | 992087  | 0              |
|                   |                  |                                                                                          | 592.196,86            |                  |                                                                                          | 592.196,86            | 0,00 |         |                |

1 - 3 of 3

Anno 2020 ~ lese 01 Go Actions Wum Registrazione is not null 🗹 📡 Storico = 0 × Anno 🗹 – 🗙 Mese 🗹 – 🗙 Num Registrazion 🗹 – 🗙 🖂 式 quadrature COGE/COAN 🗹 👿

#### Anno : 2020, Mese : 01, Num Registrazione : 61

0 CG.4.43.01.03

Oneri IRAP su assegni fissi personale

docente e ricercatore

| Anno . 2020, | mese. or, num    | Registruzione . or                                                                       |                       |                  |                                                                                          |                |      |              |        |
|--------------|------------------|------------------------------------------------------------------------------------------|-----------------------|------------------|------------------------------------------------------------------------------------------|----------------|------|--------------|--------|
| FI Opposta   | <u>Voce Coge</u> | Desc Voce Coge                                                                           | <u>Ammontare Coge</u> | <u>Voce Coan</u> | Desc Voce Coan                                                                           | Ammontare Coan | DIFE | ld Dg 🟊      | Storic |
| 0            | CG.4.43.01.01    | Stipendi ed altri assegni fissi al<br>personale docente e ricercatore                    | 1.503.382,77          | CA.4.43.01.01    | Stipendi ed altri assegni fissi al<br>personale docente e ricercatore                    | 1.503.382,77   | 0,00 | 992075       |        |
| 0            | CG.4.43.01.02    | Oneri previdenziali a carico Ente su<br>assegni fissi personale docente e<br>ricercatore | 432.502,89            | CA.4.43.01.02    | Oneri previdenziali a carico Ente su<br>assegni fissi personale docente e<br>ricercatore | 432.502,89     | 0,00 | 992075       |        |
| 0            | CG.4.43.01.03    | Oneri IRAP su assegni fissi personale<br>docente e ricercatore                           | 127.517,52            | CA.4.43.01.03    | Oneri IRAP su assegni fissi personale<br>docente e ricercatore                           | 127.517,52     | 0,00 | 992075       |        |
| 0            | CG.4.43.06.01    | Arretrati al personale docente e<br>ricercatore                                          | -78,59                | CA.4.43.06.01    | Arretrati al personale docente e<br>ricercatore                                          | -78,59         | 0,00 | 992075       |        |
| 0            | CG.4.43.06.02    | Oneri previdenziali a carico Ente su<br>arretrati al personale docente e<br>ricercatore  | -19,02                | CA.4.43.06.02    | Oneri previdenziali a carico Ente su<br>arretrati al personale docente e<br>ricercatore  | -19,02         | 0,00 | 992075       |        |
| 0            | CG.4.43.06.03    | Oneri IRAP su arretrati al personale<br>docente e ricercatore                            | -6,68                 | CA.4.43.06.03    | Oneri IRAP su arretrati al personale<br>docente e ricercatore                            | -6,68          | 0,00 | 992075       |        |
|              |                  |                                                                                          | 2.063.298,89          |                  |                                                                                          | 2.063.298,89   | 0,00 |              |        |
| Anno : 2020, | Mese:01,Num      | Registrazione : 63                                                                       |                       |                  |                                                                                          |                |      |              |        |
| FI Opposta   | <u>Voce Coge</u> | <u>Desc Voce Coge</u>                                                                    | Ammontare Coge        | <u>Voce Coan</u> | Desc Voce Coan                                                                           | Ammontare Coan | DIFF | <u>ld Dg</u> | Storic |
| 0            | CG.4.43.01.01    | Stipendi ed altri assegni fissi al<br>personale docente e ricercatore                    | 432.014,00            | CA.4.43.01.01    | Stipendi ed altri assegni fissi al<br>personale docente e ricercatore                    | 432.014,00     | 0,00 | 992087       |        |
| 0            | CG.4.43.01.02    | Oneri previdenziali a carico Ente su<br>assegni fissi personale docente e                | 123.483,44            | CA.4.43.01.02    | Oneri previdenziali a carico Ente su<br>assegni fissi personale docente e                | 123.483,44     | 0,00 | 992087       |        |

36.699.42 CA.4.43.01.03

592.196,86

Oneri IRAP su assegni fissi personal

docente e ricercatore

36.699.42

592.196.86

0.00

Eliminando la selezione 'Storico = 0', a parità di <u>filtro per</u> <u>'DG'</u> (id\_dg) di cui è stata effettuata la precontabilizzazione CoAn il report riporta:

 per ciascun DG, il confronto fra l'elaborazione CoGe effettiva (a sinistra) e l'elaborazione CoAn realizzata con le configurazioni attuali (a destra);

2. evidenziati in rosso, anche i soli movimenti su conti CoGe di debito/credito, cioè che non hanno dato luogo ad un movimento CoAn.

Invece, con il <u>filtro per '**mese**</u>' eliminando la selezione 'Storico = 0', il report riporta:

1. <u>tutti i DG di quel mese, anche quelli per i quali è stata</u> <u>effettuata la sola pre-contabilizzazione CoGe</u> e per questi tutte le righe saranno evidenziate in rosso non esistendo le corrispondenti imputazioni CoAn, senza che questo identifichi un errore.

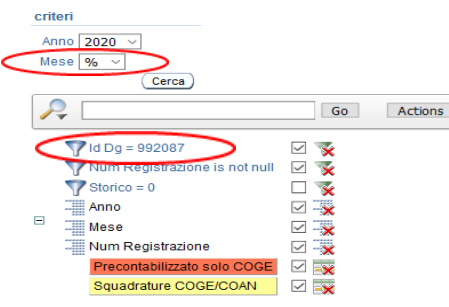

me Page > Home Page COAN > Quadratura COAN

#### Anno : 2020, Mese : 01, Num Registrazione : 63

| <u>FI Opposta</u> | <u>Voce Coge</u> | Desc Voce Coge                                                                           | <u>Ammontare Coge</u> | <u>Voce Coan</u> | Desc Voce Coan                                                                           | <u>Ammontare Coan</u> | DIFF | ld Dg 🔺 | <u>Storico</u> |
|-------------------|------------------|------------------------------------------------------------------------------------------|-----------------------|------------------|------------------------------------------------------------------------------------------|-----------------------|------|---------|----------------|
| 1                 | CG.2.22.11.07    | Erario IRAP c/liquidazione                                                               | -36.699,42            | -                | -                                                                                        | -                     | -    | 992087  | -              |
| 1                 | CG.2.22.11.09    | Erario ritenute c/liquidazione                                                           | -95.915,39            | -                | -                                                                                        | -                     | -    | 992087  | -              |
| 1                 | CG.2.22.12.02    | Debiti verso istituti di previdenza e di<br>sicurezza sociale c/liquidazione             | -169.691,71           | -                | •                                                                                        | -                     | -    | 992087  | -              |
| 0                 | CG.4.43.01.03    | Oneri IRAP su assegni fissi personale<br>docente e ricercatore                           | 36.699,42             | CA.4.43.01.03    | Oneri IRAP su assegni fissi personale<br>docente e ricercatore                           | 36.699,42             | 0,00 | 992087  | 0              |
| 0                 | CG.4.43.01.01    | Stipendi ed altri assegni fissi al personale<br>docente e ricercatore                    | 432.014,00            | CA.4.43.01.01    | Stipendi ed altri assegni fissi al personale<br>docente e ricercatore                    | 432.014,00            | 0,00 | 992087  | 0              |
| 0                 | CG.4.43.01.02    | Oneri previdenziali a carico Ente su<br>assegni fissi personale docente e<br>ricercatore | 123.483,44            | CA.4.43.01.02    | Oneri previdenziali a carico Ente su<br>assegni fissi personale docente e<br>ricercatore | 123.483,44            | 0,00 | 992087  | 0              |
| 1                 | CG.2.22.13.04    | Ritenute extraerariali c/liquidazione                                                    | -1.833,60             | -                | -                                                                                        | -                     | -    | 992087  | -              |
|                   |                  |                                                                                          | 288.056,74            |                  |                                                                                          | 592.196,86            | 0,00 |         |                |

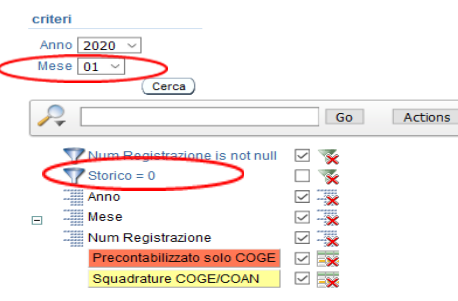

#### Anno : 2020, Mese : 01, Num Registrazione : 1

| FI Opposta | <u>Voce Coge</u> | Desc Voce Coge                                                                                     | <u>Ammontare Coge</u> | <u>Voce Coan</u> | <u>Desc Voce Coan</u> | <u>Ammontare Coan</u> | DIFF | ld Dg 📥 | Storico |
|------------|------------------|----------------------------------------------------------------------------------------------------|-----------------------|------------------|-----------------------|-----------------------|------|---------|---------|
| 0          | CG.4.46.06.03.01 | Tutorato didattico - DM 198/2003                                                                   | 16.324,00             | -                | -                     | -                     | -    | 991703  |         |
| 0          | CG.4.43.03.03    | Oneri IRAP su assegni fissi dirigenti e personale tecnico-<br>amministrativo                       | 26,22                 | -                | -                     | -                     | -    | 993072  | -       |
| 1          | CG.2.22.11.07    | Erario IRAP c/liquidazione                                                                         | -26,22                | -                | -                     | -                     | -    | 993072  |         |
| 0          | CG.4.43.03.01    | Stipendi ed altri assegni fissi ai dirigenti e personale<br>tecnico-amministrativo                 | 308,52                | -                | -                     | -                     | -    | 993072  |         |
| 0          | CG.4.43.03.02    | Oneri previdenziali a carico Ente su assegni fissi dirigenti<br>e personale tecnico-amministrativo | 261,99                | -                | -                     | -                     | -    | 993072  |         |
| 1          | CG.2.22.11.09    | Erario ritenute c/liquidazione                                                                     | -1.000,37             | -                | -                     | -                     | -    | 993072  |         |
| 1          | CG.2.22.12.02    | Debiti verso istituti di previdenza e di sicurezza sociale<br>c/liquidazione                       | -360,49               | -                | -                     | -                     | -    | 993072  |         |
| 1          | CG.2.22.13.04    | Ritenute extraerariali c/liquidazione                                                              | -131,50               | -                | -                     | -                     | -    | 993072  |         |
|            |                  |                                                                                                    | 15.402,15             |                  |                       |                       |      |         |         |

1 - 7 of 7

2. <u>per i DG di cui è stata effettuata la pre</u>-

### contabilizzazione CoAn:

2.1. il confronto fra l'elaborazione CoGe effettiva (a sinistra) e l'elaborazione CoAn realizzata con le configurazioni attuali (a destra);

2.2. evidenziati in rosso, anche i soli movimenti su conti CoGe di debito/credito, cioè che non hanno dato luogo ad un movimento CoAn.

Ne deriva che <u>ai fini della verifica della coerente</u> <u>imputazione</u> di un dato costo del personale <u>lato CoGe</u> <u>e lato CoAn</u>, per uno o più DG o per un dato mese occorre fare riferimento alla visualizzazione dei dati <u>eliminando la selezione 'Storico = 0'.</u>

#### me Page COAN > Quadratura COAN criter Anno 2020 ~ Mese 01 ~ (Cerca) Go Actions 💎 Num Registrazione is not null 🛛 🛛 😵 Storico = 0 🗆 📡 🗹 – 🗙 Anno Mese 🗹 – 🗙 🗹 – 🗙 Num Registrazione 🗹 🔜 Squadrature COGE/COAN Solution

#### Anno : 2020, Mese : 01, Num Registrazione : 61

| <u>FI Opposta</u> | <u>Voce Coge</u> | <u>Desc Voce Coge</u>                                                                    | <u>Ammontare Coge</u> | <u>Voce Coan</u> | <u>Desc Voce Coan</u>                                                                    | <u>Ammontare Coan</u> | <u>DIFF</u> | ld Dg 🔺 | <u>Storico</u> |
|-------------------|------------------|------------------------------------------------------------------------------------------|-----------------------|------------------|------------------------------------------------------------------------------------------|-----------------------|-------------|---------|----------------|
| 1                 | CG.2.22.11.07    | Erario IRAP c/liquidazione                                                               | -127.510,84           | -                | -                                                                                        | -                     | -           | 992075  | -              |
| 1                 | CG.2.22.11.09    | Erario ritenute c/liquidazione                                                           | -385.635,64           | -                | -                                                                                        | -                     | -           | 992075  | -              |
| 1                 | CG.2.22.13.04    | Ritenute extraerariali c/liquidazione                                                    | -4.643,26             | -                | -                                                                                        | -                     | -           | 992075  | -              |
| 1                 | CG.2.22.12.02    | Debiti verso istituti di previdenza e di<br>sicurezza sociale c/liquidazione             | -595.069,21           | -                | -                                                                                        | -                     | -           | 992075  | -              |
| 0                 | CG.4.43.01.01    | Stipendi ed altri assegni fissi al<br>personale docente e ricercatore                    | 1.503.382,77          | CA.4.43.01.01    | Stipendi ed altri assegni fissi al<br>personale docente e ricercatore                    | 1.503.382,77          | 0,00        | 992075  | 0              |
| 0                 | CG.4.43.01.02    | Oneri previdenziali a carico Ente su<br>assegni fissi personale docente e<br>ricercatore | 432.502,89            | CA.4.43.01.02    | Oneri previdenziali a carico Ente su<br>assegni fissi personale docente e<br>ricercatore | 432.502,89            | 0,00        | 992075  | 0              |
| 0                 | CG.4.43.01.03    | Oneri IRAP su assegni fissi personale<br>docente e ricercatore                           | 127.517,52            | CA.4.43.01.03    | Oneri IRAP su assegni fissi personale<br>docente e ricercatore                           | 127.517,52            | 0,00        | 992075  | 0              |
| 0                 | CG.4.43.06.01    | Arretrati al personale docente e<br>ricercatore                                          | -78,59                | CA.4.43.06.01    | Arretrati al personale docente e<br>ricercatore                                          | -78,59                | 0,00        | 992075  | 0              |
| 0                 | CG.4.43.06.03    | Oneri IRAP su arretrati al personale<br>docente e ricercatore                            | -6,68                 | CA.4.43.06.03    | Oneri IRAP su arretrati al personale<br>docente e ricercatore                            | -6,68                 | 0,00        | 992075  | 0              |
| 0                 | CG.4.43.06.02    | Oneri previdenziali a carico Ente su<br>arretrati al personale docente e<br>ricercatore  | -19,02                | CA.4.43.06.02    | Oneri previdenziali a carico Ente su<br>arretrati al personale docente e<br>ricercatore  | -19,02                | 0,00        | 992075  | 0              |
|                   |                  |                                                                                          | 950.439,94            |                  |                                                                                          | 2.063.298,89          | 0,00        |         |                |

#### Anno : 2020, Mese : 01, Num Registrazione : 63

| <u>FI Opposta</u> | <u>Voce Coge</u> | Desc Voce Coge                                                                           | <u>Ammontare Coge</u> | <u>Voce Coan</u> | Desc Voce Coan                                                                           | <u>Ammontare Coan</u> | <u>DIFF</u> | <u>ld Dg</u> | <u>Storico</u> |
|-------------------|------------------|------------------------------------------------------------------------------------------|-----------------------|------------------|------------------------------------------------------------------------------------------|-----------------------|-------------|--------------|----------------|
| 1                 | CG.2.22.11.07    | Erario IRAP c/liquidazione                                                               | -36.699,42            | -                | -                                                                                        | -                     | -           | 992087       | -              |
| 1                 | CG.2.22.11.09    | Erario ritenute c/liquidazione                                                           | -95.915,39            | -                | -                                                                                        | -                     | -           | 992087       | -              |
| 1                 | CG.2.22.12.02    | Debiti verso istituti di previdenza e di<br>sicurezza sociale c/liquidazione             | -169.691,71           | -                | -                                                                                        | -                     | -           | 992087       | -              |
| 1                 | CG.2.22.13.04    | Ritenute extraerariali c/liquidazione                                                    | -1.833,60             | -                | -                                                                                        | -                     | -           | 992087       | -              |
| 0                 | CG.4.43.01.01    | Stipendi ed altri assegni fissi al<br>personale docente e ricercatore                    | 432.014,00            | CA.4.43.01.01    | Stipendi ed altri assegni fissi al<br>personale docente e ricercatore                    | 432.014,00            | 0,00        | 992087       | 0              |
| 0                 | CG.4.43.01.02    | Oneri previdenziali a carico Ente su<br>assegni fissi personale docente e<br>ricercatore | 123.483,44            | CA.4.43.01.02    | Oneri previdenziali a carico Ente su<br>assegni fissi personale docente e<br>ricercatore | 123.483,44            | 0,00        | 992087       | 0              |
| 0                 | CG.4.43.01.03    | Oneri IRAP su assegni fissi personale<br>docente e ricercatore                           | 36.699,42             | CA.4.43.01.03    | Oneri IRAP su assegni fissi personale<br>docente e ricercatore                           | 36.699,42             | 0,00        | 992087       | 0              |
|                   |                  |                                                                                          | 288.056,74            |                  |                                                                                          | 592.196,86            | 0,00        |              |                |

### Con riferimento ai **controlli** da effettuare:

### A. <u>se effettivamente le righe in rosso sono connesse solo a</u> <u>movimenti CoGe di debito/credito</u>.

Se tra le righe in rosso sono presenti imputazioni CoGe su voci di costo (es. CG.04.46.05.04.01 - Borse di studio dottorato ricerca), allora vuol dire che le attuali configurazioni portano ad un'elaborazione CoAn diversa da quella CoGe realizzata in precedenza che potrebbe essere errata (come per i casi evidenziati dalla lettera **A**). Per capire quali associazioni occorre eventualmente

ripristinare o modificare la soluzione migliore è utilizzare il report "**Estensioni COGE (dettaglio associazioni)**" per identificare le coordinate (voce, capitolo, ruolo, competenza, etc.) da utilizzare in ''**Definizione Associazioni**'' per determinare quelle attualmente associate ad un gruppo non avente effetti CoAn.

#### ome Page > Home Page COAN > Quadratura COAN

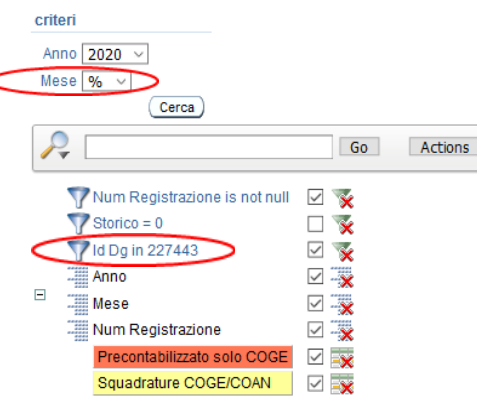

#### Anno : 2020, Mese : 02, Num Registrazione : 16

| - | <u>l Onnosta</u> | <u>Voce Coae</u>  | Desc Voce Coge                                                               | <u>Ammontare Coge</u> | <u>Voce Coan</u>  | <u>Desc Voce Coan</u>                                      | <u>Ammontare Coan</u> | <u>DIFF</u> | ld Dg 🔺 | Storic: |
|---|------------------|-------------------|------------------------------------------------------------------------------|-----------------------|-------------------|------------------------------------------------------------|-----------------------|-------------|---------|---------|
|   |                  | CG.04.46.05.04.01 | Borse di studio dottorato ricerca                                            | 2.429,36              | -                 | -                                                          | -                     | -           | 227443  |         |
| F | -                | CG.04.46.05.04.02 | Oneri INPS dottorato di ricerca                                              | 554,30                | -                 | -                                                          | -                     | -           | 227443  |         |
|   | 1                | CG.02.22.11.09    | Erano menute c/liquidazione                                                  | 801,99                | -                 | -                                                          | -                     | -           | 227443  |         |
|   | 1                | CG.02.22.12.02    | Debiti verso istituti di previdenza e di<br>sicurezza sociale c/liquidazione | -175.438,84           | -                 | -                                                          | -                     | -           | 227443  |         |
|   | 0                | CG.04.43.08.03.01 | Assegni di ricerca                                                           | 32.091,26             | CA.04.43.08.03.01 | Assegni di ricerca                                         | 32.091,26             | 0,00        | 227443  | (       |
|   | 0                | CG.04.46.07.01.01 | Mobilità dottorati di ricerca                                                | 4.773,46              | CA.04.46.07.01.01 | Mobilità dottorati di ricerca                              | 4.773,46              | 0,00        | 227443  | (       |
|   | 0                | CG.04.46.05.03.01 | Borse di studio Specializzazione                                             | 587.157,91            | CA.04.46.05.03.01 | Borse di studio Specializzazione                           | 587.157,91            | 0,00        | 227443  | (       |
|   | 0                | CG.04.46.05.03.02 | Oneri INPS Borse di studio<br>Specializzazione                               | 93.951,36             | CA.04.46.05.03.02 | Oneri INPS Borse di studio<br>Specializzazione             | 93.951,36             | 0,00        | 227443  |         |
|   | 0                | CG.04.46.05.04.01 | Borse di studio dottorato ricerca                                            | 63.930,50             | CA.04.46.05.04.01 | Borse di studio dottorato ricerca                          | 63.930,50             | 0,00        | 227443  | (       |
|   | 0                | CG.04.46.05.04.02 | Oneri INPS dottorato di ricerca                                              | 15.421,01             | CA.04.46.05.04.02 | Oneri INPS dottorato di ricerca                            | 15.421,01             | 0,00        | 227443  | (       |
|   | 0                | CG.04.43.08.03.02 | Oneri previdenziali a carico Ente su<br>assegni di ricerca                   | 7.032,69              | CA.04.43.08.03.02 | Oneri previdenziali a carico Ente<br>su assegni di ricerca | 7.032,69              | 0,00        | 227443  |         |
|   |                  |                   |                                                                              | 632.705,00            |                   |                                                            | 804.358,19            | 0,00        |         |         |

L'estrazione ottenuta con i filtri per DG (id\_dg) e per la voce CoGe di costo cui non corrispondente un movimento CoAn per mezzo del report "Estensioni COGE (dettaglio associazioni)" deve servire a: - identificare le coordinate di CSA associate alla voce CoGe originale da utilizzare in ''Definizione Associazioni'': nel caso in esame il ruolo DR, i capitoli 000631 e 000601 e la competenza B e C. - determinare i gruppi utilizzati al tempo dell'elaborazione CoGe; nel caso in esame DOTTORATO.RICERCA e CONTROBBL.DOTTORATO.RICERCA.

#### lome Page COGE

#### Home Page > Home Page COGE > Estensioni COGE (dettaglio associazioni)

| Par | ametri di filtro                                        |                     |
|-----|---------------------------------------------------------|---------------------|
| An  | no 2020 ~                                               |                     |
| Me  | se % ~                                                  |                     |
|     | Cerca                                                   |                     |
| 1   | Go Acti                                                 | ons                 |
|     | TCd Voce Coge in 'CG.04.46.05.04.01, CG.04.46.05.04.02' |                     |
|     | When Registrazione is not null                          |                     |
|     | Storico = 0                                             | 🗆 🍸                 |
| _   | 🍸 ld Dg = 227443                                        | ☑ 🃡                 |
| -   | Anno                                                    | ⊻ -×                |
|     | Mese                                                    | <b>∠</b> - <u>×</u> |
|     | ld Dg                                                   | <b>∠</b> - <u>×</u> |
|     | Num Registrazione                                       |                     |

#### Anno : 2020, Mese : 02, Id Dg : 227443, Num Registrazione : 16

| <u>Nome Tipo Dg</u> | <u>Capitolo</u> | <u>Ruolo</u> | <u>Comp</u> | <u>Gruppo Coge</u>          | <u>A/P</u> | <u>Storico</u> | <u>Cd Voce</u> | <u>Ds Voce</u>                                | <u>Ds Capitolo</u>                                            | <u>Ds Oggetto</u>                           | <u>Cd Voce Coge</u> | <u>Ds Voce Coge</u>                   |
|---------------------|-----------------|--------------|-------------|-----------------------------|------------|----------------|----------------|-----------------------------------------------|---------------------------------------------------------------|---------------------------------------------|---------------------|---------------------------------------|
| STIPENDIO           | 000631          | DR           | в           | CONTROBBL.DOTTORATO.RICERCA | Ρ          | 1              | 02954          | Rit. INPS<br>L.335/95<br>art.2 c.26<br>c.e.   | Borse di<br>Studio<br>dottorato di<br>ricerca<br>(aggiuntive) | FINANZIAMENTO_PRINCES_DOTTORATI_DI_RICERCA  | CG.04.46.05.04.02   | Oneri INPS<br>dottorato di<br>ricerca |
| STIPENDIO           | 000631          | DR           | в           | DOTTORATO.RICERCA           | Ρ          | 1              | 09654          | Borsa di<br>studio<br>dottorato<br>di ricerca | Borse di<br>Studio<br>dottorato di<br>ricerca<br>(aggiuntive) | FINANZIAMENTO_PRINCES_DOTTORATI_DI_RICERCA  | CG.04.46.05.04.01   | Borse di studio<br>dottorato ricerca  |
| STIPENDIO           | 000601          | DR           | с           | CONTROBBL.DOTTORATO.RICERCA | Ρ          | 1              | 02954          | Rit. INPS<br>L.335/95<br>art.2 c.26<br>c.e.   | Borse di<br>studio<br>Dottorato di<br>ricerca                 | Non assegnato                               | CG.04.46.05.04.02   | Oneri INPS<br>dottorato di<br>ricerca |
| STIPENDIO           | 000601          | DR           | с           | DOTTORATO.RICERCA           | Ρ          | 1              | 09654          | Borsa di<br>studio<br>dottorato<br>di ricerca | Borse di<br>studio<br>Dottorato di<br>ricerca                 | FINANZIAMENTO PON MIUR DOTTORATI DI RICERCA | CG.04.46.05.04.01   | Borse di studio<br>dottorato ricerca  |
|                     |                 |              |             |                             |            |                |                |                                               |                                                               |                                             |                     |                                       |

Inserendo in ''**Definizione Associazioni**'' il ruolo (es. DR), il capitolo (es. 000601) e la competenza (es. C e poi B) si deve definire quale attributo è rilevante ai fini dell'associazione ad un gruppo che non ha effetti CoAn.

Nel caso in esame è la competenza  ${\bf B}$  in quanto associata a due gruppi

(ARRETRATI.FONDO.CONTROBBL.DOTTORATO.RICERCA e

ARRETRATI.FONDO.DOTTORATO.RICERCA) che in 'Definizione Effetti' si

caratterizzano per aver un effetto lato CoGe sul conto di debito (CG.02.20.01.15 - Fondo per arretrati borse di dottorato) cui non corrisponde un movimento CoAn.

Allo stesso tempo quei due gruppi sono anche quelli che non utilizzati nell'elaborazione CoGe originale (CONTROBBL.DOTTORATO.RICERCA e DOTTORATO.RICERCA).

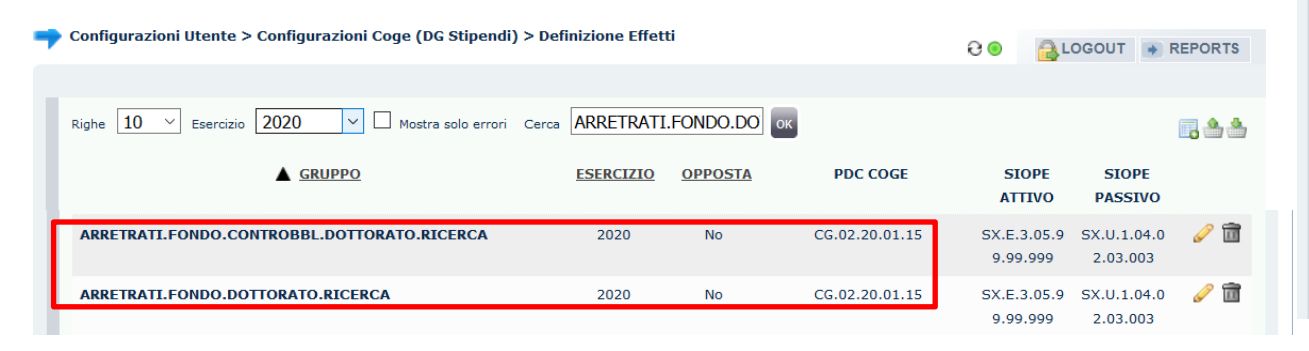

| Configurazioni Utente<br>Associazioni | > Configurazioni Coge (DG Stipendi) > Defi                    | nizione               |                    | Ə 🖲 🔓                                 | LOGOUT      | REPORTS    |
|---------------------------------------|---------------------------------------------------------------|-----------------------|--------------------|---------------------------------------|-------------|------------|
| Voce<br>Capitolo                      | * - Tutti i valori<br>000601 - Borse di studio Dottorato di r | ricerca               | Ruolo<br>Competenz | DR - Borse di dottorato               |             |            |
| Oggetto                               | * - Tutti i valori                                            |                       | Ruolo SIOP         | E * - Tutti i valori                  |             |            |
| Comparto                              | * - Tutti i valori                                            |                       | Tempo              | * - Tutti i valori                    |             |            |
| Anno Competenza                       | * - Tutti i valor                                             |                       |                    |                                       |             |            |
| Righe 10 $\checkmark$ Cerca [         | Solo Assoc. incor                                             | mplete OK             |                    |                                       |             | <b>•</b> * |
| GRUPPO                                |                                                               | <u>ESE.</u><br>INIZIO | ESE.<br>D FINE     | SELEZIONI EFFETTUATE                  |             |            |
| CONTROBBL.DOTTOR                      | ATO.RICERCA                                                   | 2014                  | 2222               | [Voci: 5 Competenze: 1 Ruoli: 1 Capit | oli: 5] 🧕 🧕 | ) 🥜 🛅      |
| DOTTORATO.RICERCA                     |                                                               | 2014                  | 2222               | [Voci: 3 Competenze: 1 Ruoli: 1 Capit | oli:6] 🤅    | 2 🗇        |

| Associazioni       | · · · · · · · · · · · · · · · · · · ·      |                       |                     | Ə 😑 🔒 LOGOUT 💽                               | REPORTS |
|--------------------|--------------------------------------------|-----------------------|---------------------|----------------------------------------------|---------|
|                    |                                            |                       |                     |                                              |         |
| Voce               | * - Tutti i valori                         |                       | Ruolo               | DR - Borse di dottorato                      |         |
| Capitolo           | 000601 - Borse di studio Dottorato di rice | erca                  | Competenza          | a B - Arretrati a tassazione non separata    |         |
| Oggetto            | * - Tutti i valori                         |                       | Ruolo SIOPE         | E * - Tutti i valori                         |         |
| Comparto           | * - Tutti i valori                         |                       | Tempo               | * - Tutti i valori                           |         |
| Anno Competenza    | * - Tutti i valor                          |                       |                     |                                              |         |
|                    |                                            |                       |                     |                                              |         |
| Righe 10 🗡 Cerca   | Solo Assoc. incomple                       | ete OK NES            | SUN FILTRO          |                                              | u 🔁 🔁   |
| GRUPPO             |                                            | <u>ESE.</u><br>INIZIO | <u>ESE.</u><br>FINE | SELEZIONI EFFETTUATE                         |         |
| ARRETRATI.FONDO.CO | DNTROBBL.DOTTORATO.RICERCA                 | 2014                  | 2222                | [Voci: 2 Competenze: 2 Ruoli: 1 Capitoli: 2] | 6       |
| ARRETRATI.FONDO.DO | DTTORATO.RICERCA                           | 2014                  | 2222                | [Voci: 2 Competenze: 2 Ruoli: 1 Capitoli: 2] | J 🗇     |

ni Utonto N Configurazioni Cogo (DC Stipondi) N Dofinizion

A questo punto l'operazione da compiere consiste nel ripristinare l'associazione

### originale in 'Definizione Associazioni'.

Nel caso in esame, la competenza B andrà tolta dai gruppi

ARRETRATI.FONDO.CONTROBBL.DOTTORATO.RICERCA e

ARRETRATI.FONDO.DOTTORATO.RICERCA ed associata ai gruppi

DOTTORATO.RICERCA e CONTROBBL.DOTTORATO.RICERCA (come nell'esempio per il gruppo dei contributi carico Ateneo o Ente).

Successivamente andrà annullata la pre-contabilizzazione CoAn ed eseguita di nuovo in modo che vengano applicate le correzioni delle configurazioni. Una volta inviate le estensioni l'utente dovrà valutare se ripristinare la precedente configurazione (quella con la competenza B sui gruppi di fondo) oppure mantenere quella utilizzata per avere la coerenza CoGe-CoAn per quel DG.

L'alternativa alla procedura esposta, se si decide di non intervenire sulle configurazioni mantenendo la pre-contabilizzazione CoAn non coerente, prevede, una volta inviate le estensioni CoAn ed effettuata la relativa contabilizzazione in Contabilità, di realizzare delle scritture libere lato CoAn per ripristinare la coerenza mancante con la CoGe.

#### [ Gestione Associazioni ]

— ARRETRATI.FONDO.CONTROBBL.DOTTORATO.RICERCA -ARRETRATI.FONDO.CONTROBBL.DOTTORATO.RICERCA

| FLAG | COMPETENZA                                                                                                    | DESCRIZIONE                                          | 1. Definizione |
|------|----------------------------------------------------------------------------------------------------|------------------------------------------------------|----------------|
|      | в                                                                                                    | Arretrati a tassazione non separata                  | 2. Voci        |
|      | B     Arretrati a tassazione non separata       Image: A constraint of the state of the state of the | Arretrati in anni nrecedenti e a tassazione senarata | 3. Competenze  |
|      |                                                                                                    |                                                      | 4. Ruoli       |
|      | С                                                                                                    | Competenza                                           | 5. Capitoli    |

#### Gestione Associazioni

← ARRETRATI.FONDO.CONTROBBL.DOTTORATO.RICERCA -ARRETRATI.FONDO.CONTROBBL.DOTTORATO.RICERCA

| LAG | COMPETENZA | DESCRIZIONE                                          | 1. Definizione |
|-----|------------|------------------------------------------------------|----------------|
|     | В          | Arretrati a tassazione non separata                  | 2. Voci        |
|     | A          | Arretrati in anni precedenti e a tassazione separata | 3. Competenze  |
|     | с          | Competenza                                           | 5. Capitoli    |

#### [Gestione Associazioni]

— CONTROBBL.DOTTORATO.RICERCA - CONTROBBL.DOTTORATO.RICERCA

| FLAG         | COMPETENZA | DESCRIZIONE                                          | 1. Definizione |
|--------------|------------|------------------------------------------------------|----------------|
|              | В          | Arretrati a tassazione non separata                  | 2. Voci        |
|              | A          | Arretrati in anni precedenti e a tassazione separata | 3. Competenze  |
| $\checkmark$ | с          | Competenza                                           | 5. Capitoli    |

B. <u>se alle voci CoGe movimentate in origine</u>
<u>corrispondono o meno delle voci CoAn coerenti</u>.
Le relazioni non coerenti devono essere indagate per identificare le coordinate di CSA (voce, ruolo, capitolo, competenza, etc.) che l'hanno determinate operando un confronto fra il report "Estensioni COGE (dettaglio associazioni)" filtrato per DG (id\_dg) e per voce CoGe ed il report 'Analisi Pre-Contabilizzato
COAN' filtrato per DG (id\_dg) e per voce CoAn non coerente, pertanto non è assolutamente necessario eseguire lo scenario CoAn.

Per identificare le relazioni voce CoGe-voce CoAn incoerenti, si deve prendere in considerazione più che il codice della voce la relativa descrizione (come per i casi evidenziati dalla lettera **B**).

### tome Page > Home Page COAN > Quadratura COAN

| crit | eri                           |       |         |
|------|-------------------------------|-------|---------|
| An   | no 2020 ~                     |       |         |
| Me   | se % v                        |       |         |
|      | Cerca                         |       |         |
| 8    | •                             | Go    | Actions |
| _    | 7 Id Dg = 993048              | v 📡   |         |
|      | Wum Registrazione is not null | 🗹 😴   |         |
|      | Storico = 0                   | 🗆 📡   |         |
| _    | Anno                          | 🗹 – 🔀 |         |
| -    | Mese                          | 🗹 – 🗙 |         |
|      | Num Registrazione             | 🗹 📆   |         |
|      | Precontabilizzato solo COGE   | 🗹 🔜   |         |
|      | Squadrature COGE/COAN         | 🗹 👿   |         |
|      |                               |       |         |

#### Anno : 2020, Mese : 01, Num Registrazione : 105

| <u>FI Opposta</u> | <u>Voce Coge 🔺</u> | <u>Desc Voce Coge</u>                                                                                                    | <u>Ammontare Coge</u> | <u>Voce Coan</u> | <u>Desc Voce Coan</u>                                                                                                    | <u>Ammontare Coan</u> | <u>DIFF</u> | <u>ld Dg</u> | <u>Storico</u> |
|-------------------|--------------------|----------------------------------------------------------------------------------------------------|-----------------------|------------------|----------------------------------------------------------------------------------------------------|-----------------------|-------------|--------------|----------------|
| 1                 | CG.2.22.11.07      | Erario IRAP c/liquidazione                                                                                                    | -2.756,30             | -                | -                                                                                                    | -                     | -           | 993048       | -              |
| 1                 | CG.2.22.11.09      | Erario ritenute c/liquidazione                                                                                                    | -8.601,90             | -                | -                                                                                                    | -                     | -           | 993048       | -              |
| 1                 | CG.2.22.12.02      | Debiti verso istituti di previdenza e di<br>sicurezza sociale c/liquidazione                                                                         | -13.151,28            | -                | -                                                                                                    | -                     | -           | 993048       | -              |
| <b>B</b> •        | CG.4.43.20.04      | Compensi attività assistenziale<br>personale tecnico-amministrativo<br>paramedico, anche a tempo determinato                                         | 2.396,10              | CA.4.43.05.01    | Altre competenze personale tecnico<br>amministrativo                                                                                                 | 2.396,10              | 0,00        | 993048       | 0              |
| 0                 | CG.4.43.20.04      | Compensi attività assistenziale<br>personale tecnico-amministrativo<br>paramedico, anche a tempo determinato                                         | 29.865,17             | CA.4.43.20.04    | Compensi attività assistenziale<br>personale tecnico-amministrativo<br>paramedico, anche a tempo determinato                                         | 29.865,17             | 0,00        | 993048       | 0              |
| <b>B</b> °        | CG.4.43.20.05      | Oneri previdenziali a carico Ente su<br>compensi attività assistenziale personale<br>tecnico-amministrativo paramedico,<br>anche a tempo determinato | 579,84                | CA.4.43.05.02    | Oneri previdenziali a carico Ente su altre<br>competenze ai dirigenti e personale<br>tecnico-amministrativo                                          | 579,84                | 0,00        | 993048       | 0              |
| 0                 | CG.4.43.20.05      | Oneri previdenziali a carico Ente su<br>compensi attività assistenziale personale<br>tecnico-amministrativo paramedico,<br>anche a tempo determinato | 9.123,43              | CA.4.43.20.05    | Oneri previdenziali a carico Ente su<br>compensi attività assistenziale personale<br>tecnico-amministrativo paramedico,<br>anche a tempo determinato | 9.123,43              | 0,00        | 993048       | 0              |
| <b>B</b> ∘        | CG.4.43.20.06      | Oneri IRAP su compensi attività<br>assistenziale personale tecnico-<br>amministrativo paramedico, anche a<br>tempo determinato                       | 203,70                | CA.4.43.05.03    | Oneri IRAP su altre competenze ai<br>dirigenti e personale tecnico-<br>amministrativo                                                                | 203,70                | 0,00        | 993048       | 0              |
| 0                 | CG.4.43.20.06      | Oneri IRAP su compensi attività<br>assistenziale personale tecnico-<br>amministrativo paramedico, anche a<br>tempo determinato                       | 2.552,60              | CA.4.43.20.06    | Oneri IRAP su compensi attività<br>assistenziale personale tecnico-<br>amministrativo paramedico, anche a<br>tempo determinato                       | 2.552,60              | 0,00        | 993048       | 0              |
|                   |                    |                                                                                                    | 20.211,36             |                  |                                                                                                    | 44.720,84             | 0,00        |              |                |
|                   |                    |                                                                                                    |                       |                  |                                                                                                    |                       |             |              |                |

Nel caso in cui le righe del report fossero molte, un modo più semplice può essere quello di procedere come segue:

- scaricare il report in formato excel,
   eventualmente adattando la larghezza
   delle colonne e l'altezza delle righe per
   avere il file tutto visibile sullo schermo;
- aggiungere una colonna a destra denominandola ''VERIFICA'' e selezionare la cella immediatamente sotto;
- da quella cella cliccare sul simbolo "**fx**";
- nella finestra ''Inserisci funzione''
   selezionare la categoria ''Logiche'' e tra quelle disponibili la funzione ''SE'' per poi cliccare su ''OK'';

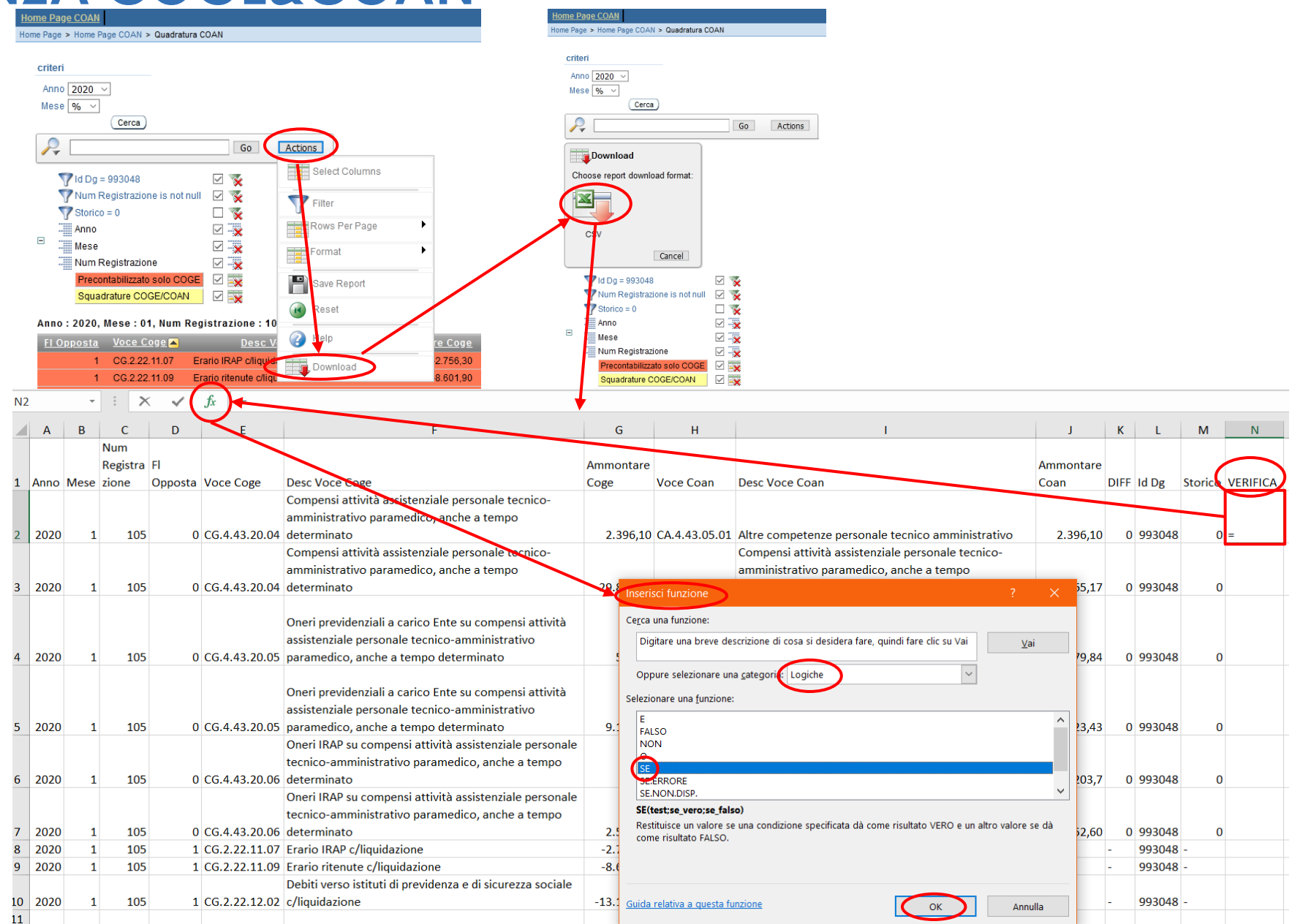

- nella finestra ''Argomenti funzione'' che appare nel campo ''Test'' selezionare la cella immediatamente sotto la colonna ''Desc Voce Coge'' poi inserire ''='' e poi selezionare la cella immediatamente sotto la colonna ''Desc Voce Coan'';
  - nel campo ''Se\_vero'' scrivere
    ''VERO'' e nel campo ''Se\_falso''
    scrivere ''FALSO'' per poi cliccare su
    ''OK'';

-

| N2 |       | ~    | : ×             | ✓ <i>f</i> x =SE(F2: | =I2;VERO;FALSO)                                                                                                    |                                |                                              |                                                                                                |                      |        |         |         |         |
|----|-------|------|-----------------|----------------------|----------------------------------------------------------------------------------------------------|--------------------------------|----------------------------------------------|------------------------------------------------------------------------------------------------|----------------------|--------|---------|---------|---------|
|    | А     | В    | С               | DE                   | F                                                                                                    | G                              | Н                                            | 1                                                                                              | J                    | К      | L       | М       | N       |
|    | 4.000 | Masa | Num<br>Registra | FI                   | Dars Vers Corn                                                                                                    | Ammontare                      | Noos Coop                                    | Dess Vess Coop                                                                                 | Ammontare            | DIFF   | ld Da   | Storioo | VEDIEN  |
|    | Anno  | wese | zione           | Opposta Voce Coge    | Desc voce Coge                                                                                                    | Coge                           | voce Coan                                    | Desc voce Coan                                                                                 | Coan                 | DIFF   | ia Dg   | Storico | VERIFIC |
|    |       |      |                 |                      | Compensi attivita assistenziale personale tecnico<br>amministrativo paramedico, anche a tempo                                                                                                    | )-                             |                                              |                                                                                                |                      |        |         |         |         |
|    | 2020  | 1    | 105             | 0 CG.4.43.20.04      | determinato                                                                                                    | 2.396,10                       | CA.4.43.05.01                                | Altre competenze personale tecnico amministrativo                                              | 2.396,10             | 0      | 993048  | 0       | ;FALSO  |
|    |       |      |                 |                      | Compensi attività assistenziale personale tecnico<br>amministrativo paramedico, anche a tempo                                                                                                    | )-                             |                                              | Compensi attività assistenziale personale tecnico-<br>amministrativo paramedico, anche a tempo |                      |        |         |         |         |
| 3  | 2020  | 1    | 105             | 0 CG.4.43.20.04      | determinato                                                                                                    | 29.865,17                      | 7 CA.4.43.20.04                              | determinato                                                                                    | 29.865,17            | 0      | 993048  | 0       |         |
|    | 2020  | 1    | 105             | 0 CG.4.43.20.05      | assistenziale personale tecnico-amministrativo<br>paramedico, anche a tempo determinato<br>Oneri previdenziali a carico Ente su compensi att<br>assistenziale personale tecnico-amministrativo<br>paramedico, anche a tempo determinato | Argomenti funzione<br>SE       | Test F2=12<br>Se_vero VERO<br>Se_falso FALSO | E FALSO<br>VERO<br>FALSO<br>FALSO                                                              | ?                    | ×      | 3048    | C       |         |
| -  | 2020  | 1    | 105             | 0 00 4 42 20 00      | Oneri IRAP su compensi attività assistenziale per<br>tecnico-amministrativo paramedico, anche a ter<br>determinato                                                                                                    | Restituisce un valore se       | una condizione spe                           | = FALSO<br>críficata dà come risultato VERO e un altro valore se dà come risultato             | FALSO.               |        | 2049    |         |         |
| ,  | 2020  | 1    | 105             | 0 00.4.43.20.00      | Oneri IRAP su compensi attività assistenziale per<br>tecnico-amministrativo paramedico, anche a ter                                                                                                    |                                | S                                            | e_falso è il valore che viene restituito se test è FALSO. Se viene ome                         | sso, verrà restituit | o Fals | 0. 3048 |         |         |
| /  | 2020  | 1    | 105             | 0 CG.4.43.20.06      | determinato                                                                                                    | Risultato formula - E          | NISO                                         |                                                                                                |                      |        | 3048    | C       |         |
|    | 2020  | 1    | 105             | 1 CG.2.22.11.07      | Erario IRAP c/liquidazione                                                                                                    | Kisulato formula = FA          | 1250                                         |                                                                                                |                      |        | 3048    | -       |         |
| )  | 2020  | 1    | 105             | 1 CG.2.22.11.09      | Erario ritenute c/liquidazione<br>Debiti verso istituti di previdenza e di sicurezza se                                                                                                    | <u>Guida relativa a questa</u> | funzione                                     | ОК                                                                                             | Anr                  | nulla  | 3048    | -       |         |
| 0  | 2020  | 1    | 105             | 1 CG.2.22.12.02      | c/liquidazione                                                                                                    | -13,151,28                     | 3 -                                          | -                                                                                              | -                    | -      | 993048  | -       |         |

trascinare il contenuto della cella
immediatamente sotto
la colonna ''VERIFICA''
in modo da estendere
l'applicazione delle
funzione ''SE'' anche
alle altre righe del file
estratto;

|    | A    | В    | С               | D       | E             | F                                                          | G          | Н             |                                                          | J         | K    | L      | M       | N        |
|----|------|------|-----------------|---------|---------------|------------------------------------------------------------|------------|---------------|----------------------------------------------------------|-----------|------|--------|---------|----------|
|    |      |      | Num<br>Registra | FI      |               |                                                            | Ammontare  |               |                                                          | Ammontare |      |        |         |          |
| 1  | Anno | Mese | zione           | Opposta | Voce Coge     | Desc Voce Coge                                             | Coge       | Voce Coan     | Desc Voce Coan                                           | Coan      | DIFF | Id Dg  | Storico | VERIFICA |
|    |      |      |                 |         |               | Compensi attività assistenziale personale tecnico-         | 1          |               |                                                          | 1         |      |        |         |          |
|    |      |      |                 |         |               | amministrativo paramedico, anche a tempo                   |            |               |                                                          |           |      |        |         |          |
| 2  | 2020 | 1    | 105             | 0       | CG.4.43.20.04 | determinato                                                | 2.396,10   | CA.4.43.05.01 | Altre competenze personale tecnico amministrativo        | 2.396,10  | 0    | 993048 | o       | FALSO    |
|    |      |      |                 |         |               | Compensi attività assistenziale personale tecnico-         |            |               | Compensi attività assistenziale personale tecnico-       | <b>_</b>  |      |        |         |          |
|    |      |      |                 |         |               | amministrativo paramedico, anche a tempo                   |            |               | amministrativo paramedico, anche a tempo                 |           |      |        |         |          |
| 3  | 2020 | 1    | 105             | 0       | CG.4.43.20.04 | determinato                                                | 29.865,17  | CA.4.43.20.04 | determinato                                              | 29.865,17 | 0    | 993048 | o       | VERO     |
|    |      |      |                 |         |               |                                                            |            |               |                                                          |           |      |        |         |          |
|    |      |      |                 |         |               | Oneri previdenziali a carico Ente su compensi attività     |            |               |                                                          |           |      |        |         |          |
|    |      |      |                 |         |               | assistenziale personale tecnico-amministrativo             |            |               | Oneri previdenziali a carico Ente su altre competenze ai |           |      |        |         |          |
| 4  | 2020 | 1    | 105             | 0       | CG.4.43.20.05 | paramedico, anche a tempo determinato                      | 579,84     | CA.4.43.05.02 | dirigenti e personale tecnico-amministrativo             | 579,84    | 0    | 993048 | 0       | FALSO    |
|    |      |      |                 |         |               |                                                            |            |               |                                                          |           |      |        |         |          |
|    |      |      |                 |         |               | Oneri previdenziali a carico Ente su compensi attività     |            |               | Oneri previdenziali a carico Ente su compensi attività   |           |      |        |         |          |
|    |      |      |                 |         |               | assistenziale personale tecnico-amministrativo             |            |               | assistenziale personale tecnico-amministrativo           |           |      |        |         |          |
| 5  | 2020 | 1    | 105             | 0       | CG.4.43.20.05 | paramedico, anche a tempo determinato                      | 9.123,43   | CA.4.43.20.05 | paramedico, anche a tempo determinato                    | 9.123,43  | 0    | 993048 | 0       | VERO     |
|    |      |      |                 |         |               | Oneri IRAP su compensi attività assistenziale personale    | 1          |               |                                                          |           |      |        |         |          |
|    |      |      |                 |         |               | tecnico-amministrativo paramedico, anche a tempo           |            |               | Oneri IRAP su altre competenze ai dirigenti e personale  |           |      |        |         |          |
| 6  | 2020 | 1    | 105             | 0       | CG.4.43.20.06 | determinato                                                | 203,7      | CA.4.43.05.03 | tecnico-amministrativo                                   | 203,7     | 0    | 993048 | 0       | FALSO    |
|    |      |      |                 |         |               | Oneri IRAP su compensi attività assistenziale personale    |            |               | Oneri IRAP su compensi attività assistenziale personale  | <b>_</b>  |      |        |         |          |
|    |      |      |                 |         |               | tecnico-amministrativo paramedico, anche a tempo           |            |               | tecnico-amministrativo paramedico, anche a tempo         |           |      |        | 1       |          |
| 7  | 2020 | 1    | 105             | 0       | CG.4.43.20.06 | determinato                                                | 2.552,60   | CA.4.43.20.06 | determinato                                              | 2.552,60  | 0    | 993048 | 0       | VERO     |
| 8  | 2020 | 1    | 105             | 1       | CG.2.22.11.07 | Erario IRAP c/liquidazione                                 | -2.756,30  | -             | -                                                        | -         | -    | 993048 | -       | FALSO    |
| 9  | 2020 | 1    | 105             | 1       | CG.2.22.11.09 | Erario ritenute c/liquidazione                             | -8.601,90  | -             | -                                                        | -         | -    | 993048 | -       | FALSO    |
|    |      |      |                 |         |               | Debiti verso istituti di previdenza e di sicurezza sociale |            |               |                                                          |           |      |        |         |          |
| 10 | 2020 | 1    | 105             | 1       | CG.2.22.12.02 | c/liquidazione                                             | -13.151,28 | -             | -                                                        | -         | -    | 993048 | ,       | FALSO    |

- filtrare o considerare solo le righe che in ''VERIFICA'' hanno il valore ''FALSO'' per identificare quelle che effettivamente evidenziano <u>un'incoerenza fra</u> <u>voce CoGe-voce CoAn</u> (es. quelle evidenziate in rosso) escludendo quelle per le quali il ''FALSO'' dipende dalla mancanza delle voce CoAn in quanto risulti corretta la sola imputazione lato CoGe (es. voci CoGe di debito per versamenti o di credito).

A questo punto il report "**Estensioni COGE** (dettaglio associazioni)" va filtrato per DG (id\_dg) e per ognuna delle voci CoGe evidenziate in precedenza (nel caso in esame, l'estrazione per la voce CoGe CG.4.43.20.04).

Successivamente il report **'Analisi Pre-Contabilizzato COAN'** va filtrato anch'esso per DG (id\_dg) e per ognuna delle voci CoAn non coerenti (nel caso in esame, l'estrazione per la voce CoAn CA.4.43.20.04).

Dal confronto delle due estrazioni risulta evidente che l'associazione variata è quella per la voce '05043', il ruolo 'ND', il capitolo '000429', etc..

| <u>Nome Lipo Dg</u> | Capitolo | Ruolo | Comp | <u>Gruppo Coge</u>                 | <u>A/P</u> | <u>Storico</u> | <u>Cd Voce</u> | <u>Ds Voce</u>                       | <u>Ds Capitolo</u>                                | <u>Ds Oggetto</u>                          | <u>Cd Voce Coge</u> | Ds Voce Coge                                                                                                    |
|---------------------|----------|-------|------|------------------------------------|------------|----------------|----------------|--------------------------------------|---------------------------------------------------|--------------------------------------------|---------------------|----------------------------------------------------------------------------------------------------|
| STIPENDIO           | 000300   | ND    | с    | COMPENSI.ATT.ASSISTENZIALE.PTA.IND | Ρ          | 1              | 05309          | Tratt.aggiuntivo<br>d'incarico       | Compensi<br>legge 213                             | Non<br>assegnato                           | CG.4.43.20.04       | Compensi attività<br>assistenziale<br>personale<br>tecnico-<br>amministrativo<br>paramedico,<br>anche a tempo<br>determinato |
| Report              | 000300   | ND    | с    | COMPENSI.ATT.ASSISTENZIALE.PTA.IND | A          | 1              | 01323          | Abb.TFR Dpcm<br>20.12.99<br>L.335/95 | Compensi<br>legge 213                             | Non<br>assegnato                           | CG.4.43.20.04       | Compensi attività<br>assistenziale<br>personale<br>tecnico-<br>amministrativo<br>paramedico,<br>anche a tempo<br>determinato |
| STIPENDIO           | 000412   | ND    | с    | COMPENSI.ATT.ASSISTENZIALE.PTA.IND | Ρ          | 1              | 05003          | Indennita'<br>rischio<br>radiologico | Ind. osp.<br>(rischio<br>radiologico)<br>PnM      | Attività<br>assistenziale<br>convenzionata | CG.4.43.20.04       | Compensi attività<br>assistenziale<br>personale<br>tecnico-<br>amministrativo<br>paramedico,<br>anche a tempo<br>determinato |
| STIPENDIO           | 000429   | ND    | В    | COMPENSI.ATT.ASSISTENZIALE.PTA.IND | Ρ          | 1              | 05043          | Fondo incentiv.<br>produttivita'     | Fondo<br>incentivazione<br>della<br>produttivita' | Non<br>assegnato                           | CG.4.43.20.04       | Compensi attivita<br>assistenziale<br>personale<br>tecnico-<br>amministrativo<br>paramedico,<br>anche a tempo<br>determinato |

#### Anno Calc : 2020, Mese Calc : 01, Num Registrazione : 105, ld Dg : 993048

| <u>Tipo Dg</u>   | Esercizie Anno | <u>Competenza</u> | <u>Voce</u> | <u>Ds Voce</u>                      | <u>Ruolo</u> | <u>Capitolo</u> | <u>Ds Capitolo</u>                                | <u>Oggetto</u> | <u>Ds Oggetto</u> | <u>Cd Gruppo Voce</u> | <u>Cd Voce Coan</u> | <u>Ds Voce Coan</u>                                           |
|------------------|----------------|-------------------|-------------|-------------------------------------|--------------|-----------------|---------------------------------------------------|----------------|-------------------|-----------------------|---------------------|---------------------------------------------------------------|
| STIPENDIO<br>Ret | port coan      | 2019              | 05043       | Fondo<br>incentiv.<br>produttivita' | ND           | 000429          | Fondo<br>incentivazione<br>della<br>produttivita' | 000000         | Non<br>assegnato  | ALTRICOMPENSI.PTA.IND | CA.4.43.05.01       | Altre<br>competenze<br>personale<br>tecnico<br>amministrativo |
|                  |                |                   |             |                                     |              |                 |                                                   |                |                   |                       |                     |                                                               |

Allo stesso tempo è identificato il gruppo (ALTRICOMPENSI.PTA.IND) dove attualmente è associata la combinazione da 'eliminare' per ripristinare quella corretta al gruppo (COMPENSI.ATT.ASSISTENZIALE.PTA.IND), utilizzato per l'elaborazione della CoGe originale, agendo in ''Definizione Associazioni''.

In "Definizione Associazioni" si inserisce il ruolo (es. ND), il capitolo (es. 000429) e la voce (es. 05043) per poi cliccare su 'OK' così da recuperare il gruppo su cui intervenire (ALTRICOMPENSI.PTA.IND).

A questo punto è necessario valutare quale di quegli attributi va eliminato da quel gruppo andando in modifica e selezionando la sezione 'Riepilogo' per farli apparire tutti; nel caso in esame la scelta ricade sulla voce e sul capitolo: pertanto prima in 'Voci' si deselezionerà la voce 05043 e poi in 'Capitoli' si deselezionerà il capitolo 000429.

| [ Gestione Associazioni ]<br><u> — ALTRICOMPENSI.PTA.IND - ALTRICOMPENSI</u>                                                                                                    | .PTA.IND                       |                                  |                                                        | [Ge<br>← Al        | stione A                              | Associazioni ]<br>PENSI.PTA.IND - ALTRICOMPENSI                            | I.PTA.IND                      |                           |
|----------------------------------------------------------------------------------------------------|--------------------------------|----------------------------------|--------------------------------------------------------|--------------------|---------------------------------------|----------------------------------------------------------------------------|--------------------------------|---------------------------|
| Nighe 10        Cerca       OK         FLAG       CODICE       NOME         Ø       03532       Incentivo L.109/94 art.18         Ø       05043       Fondo incentiv. produttivita' | <u>сор. тіро</u><br>33С<br>33С | TIPO<br>Competenza<br>Competenza | 1. Definizione<br>2. Voci<br>3. Competenze<br>4. Ruoli | Righe 1<br>FLAG    | 0 V Cerc<br>CODICE<br>03532<br>05043  | a OK<br>NOME<br>Incentivo L.109/94 art.18<br>Fondo incentiv, produttivita' | <u>сор. тіро</u><br>33С<br>33С | <u>TIPO</u><br>Competenza |
| [ Gestione Associazioni ]<br><u> — ALTRICOMPENSI.PTA.IND - ALTRICOMPENSI</u>                                                                                                    | .PTA.IND                       |                                  |                                                        | [ Ge<br><u>~ A</u> | estione /                             | Associazioni ]<br>PENSI.PTA.IND - ALTRICOMPENS                             | SI.PTA.IND                     |                           |
| Righe 10 V Cerca K<br>FLAG CAPITOLO DESCRIZIONE<br>000429 Fondo incentivazione della produttivita'                                                                                  |                                |                                  | 1. Definizione<br>2. Voci<br>3. Competenze             | Righe              | 10 ~ Cer<br><u>CAPITOLO</u><br>000429 | са ок<br><u>DESCRIZIONE</u><br>Fondo incentivazione della produttivita'    |                                |                           |
| 9 001210 Fondo L.109/94                                                                                                    |                                |                                  | 4. Ruoli<br>5. Capitoli                                |                    | 001210                                | Fondo L.109/94                                                             |                                |                           |

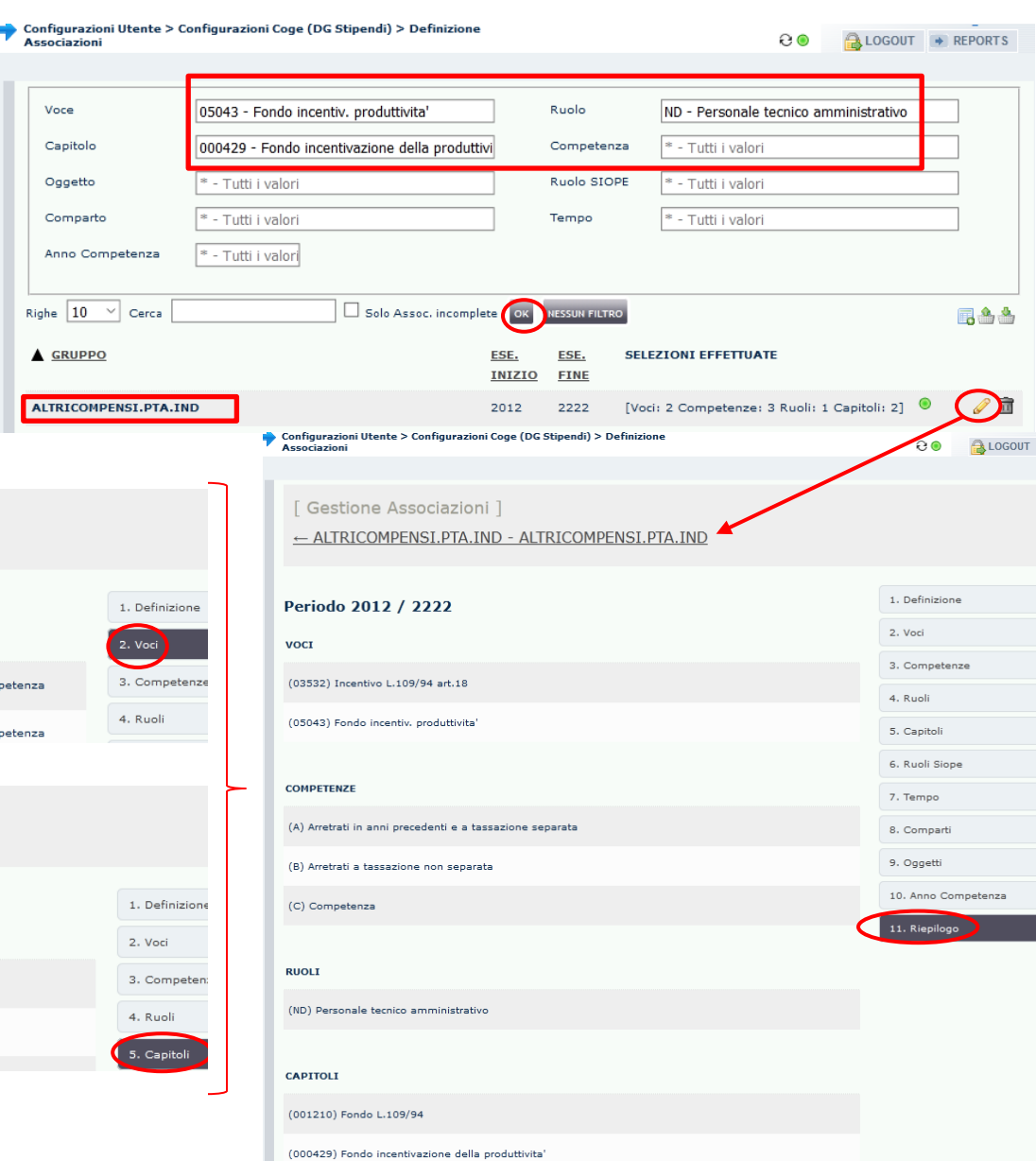

Voce

Oggetto

Sempre in 'Definizione Associazioni' andrà richiamato il gruppo utilizzato nell'elaborazione della CoGe originale (COMPENSI.ATT.ASSISTENZIALE.PTA.IND) inserendolo nel campo 'Cerca' per poi cliccare su 'OK'.

A questo punto è necessario valutare quale degli attributi in precedenza deselezionati vanno associati a quel gruppo andando in modifica e selezionando la sezione 'Riepilogo' per farli apparire tutti; nel caso in esame la scelta ricade solo sul capitolo essendo la voce già presente: pertanto in 'Capitoli' si selezionerà il capitolo 000429.

| [ Gestione Associazioni ]<br>COMPENSI.ATT.ASSISTENZIALE.PTA.IND - COMPENSI.ATT.ASSISTENZIALE.P | PTA.IND                                  | [Ges<br><u>← COI</u> | tione Associ | iazioni ]<br>ISSISTENZIALE.PTA.IND - COMPENSI.ATT.ASSISTENZIAI | _E.PTA.IND           |
|------------------------------------------------------------------------------------------------|------------------------------------------|----------------------|--------------|----------------------------------------------------------------|----------------------|
| Righe 10 V Cerca 000429 OK<br>ELAG <u>CAPITOLO DESCRIZIONE</u>                                 | 1. Definizione<br>2. Voci                | ₹ighe 10             | Cerca 00042  | 29 OK<br>DESCRIZIONE                                           | 1. Definizi          |
| 000429 Fondo incentivazione della produttivita'                                                | 3. Competenze<br>4. Ruoli<br>5. Capitoli | 0                    | 000429       | Fondo incentivazione della produttivita'                       | 3. Compe<br>4. Ruoli |

Successivamente andrà annullata la pre-contabilizzazione CoAn dei DG coinvolti ed eseguita di nu modo che vengano applicate le correzioni delle configurazioni.

Una volta inviate le estensioni l'utente dovrà valutare se ripristinare la precedente configurazione d mantenere quella utilizzata per avere la coerenza CoGe-CoAn per quel DG.

| Configurazioni Utente > Con<br>Associazioni | igurazioni Coge (DG Stipendi) > Definizion | e              |              |                        | <del>0</del> | 🔒 LOGOUT 🕒     | REPORT     |
|---------------------------------------------|--------------------------------------------|----------------|--------------|------------------------|--------------|----------------|------------|
| Vere                                        | . Tutti i uslari                           |                | Ruol-        | *                      |              |                |            |
|                                             | - Tutti i valori                           |                | Kuolo .      | ~ - Tutti i valor      |              |                |            |
| Capitolo                                    | ' - Tutti i valori                         | _              | Competen     | za 🛛 🕆 - Tutti i valor |              |                |            |
| Oggetto                                     | ' - Tutti i valori                         |                | Ruolo SIO    | PE * - Tutti i valor   | İ            |                |            |
| Comparto                                    | - Tutti i valori                           |                | Tempo        | * - Tutti i valor      | i            |                |            |
| Anno Competenza                             | - Tutti i valori                           |                |              |                        |              |                |            |
| Righe 10 🗡 Cerca COM                        | PENSI.ATT.ASSISTE                          | plete          | NESSUN FILTR | o                      |              |                | <b>.</b> * |
| GRUPPO                                      |                                            | ESE.           | ESE.         | SELEZIONI EFFETTUA     | TE           |                |            |
| COMDENCE ATT ACCESTENZ                      |                                            | <u>INIZIO</u>  | <u>FINE</u>  | Noci: 14 Competenza    | a 2 Ruoliu 1 | Capitalia      |            |
|                                             |                                            | 2012           |              | 6]                     |              | Capitoni       | P          |
|                                             | [ Gestione Associazion                     | i]             |              |                        |              |                |            |
|                                             | ← COMPENSI.ATT.ASSIST                      | ENZIALE.       | PTA.IND -    | COMPENSI.ATT.ASS       | ISTENZIA     | LE.PTA.IND     |            |
|                                             | Periodo 2012 / 2222                        |                |              |                        |              | 1. Definizione |            |
| NZIALL.PTA.IND                              | VOCI                                       |                |              |                        |              | 2. Voci        |            |
|                                             | (01222) Abb TER Docm 20 12 99 L 2          | 25/95          |              |                        |              | 3. Competenz   | e          |
| 1. Definizione                              |                                            | 55,55          |              |                        |              | 4. Ruoli       |            |
| 2, Voci                                     | (05193) Trattenute per sciopero            |                |              |                        |              | 5. Capitoli    |            |
| 3. Competenz                                | (05872) Trattenuta per sciopero            |                |              |                        |              | 6. Ruoli Siope |            |
| 4. Ruoli                                    | (05999) Trattenute per sciopero            |                |              |                        |              | 7. Tempo       |            |
| 5. Capitoli                                 | (00092) Compensi legge 25.3.71,n.2         | 213            |              |                        |              | 8. Comparti    |            |
|                                             | (05003) Indennita' rischio radiologico     | ,<br>,         |              |                        |              | 10. Anno Con   | petenza    |
|                                             | (05017) Ind. di reperibilita' PnM          |                |              |                        |              | 11. Riepilogo  |            |
| di nuovo in                                 | (05043) Fondo incentiv. produttivita'      |                |              |                        |              |                |            |
|                                             | (A) Arretrati in anni precedenti e a tasi  | sazione separa | ita          |                        |              |                |            |
|                                             | (B) Arretrati a tassazione non separata    | •              |              |                        |              |                |            |
| ne oppure                                   | (C) Competenza                             |                |              |                        |              |                |            |
|                                             | RUOLI                                      |                |              |                        |              |                |            |
|                                             | (ND) Personale tecnico amministrativo      |                |              |                        |              |                |            |
|                                             | CAPITOLI                                   |                |              |                        |              |                |            |
|                                             | (000408) Ind. osp. (attivita' libera pro   | fessione)      |              |                        |              |                |            |
|                                             | (000411) Ind. osp. (reperibilita')         |                |              |                        |              |                |            |
|                                             |                                            |                |              |                        |              |                |            |

Configura Associazi

# **3 COSE DA RICORDARE**

l ticket vanno sulla coda **SDPC**  ll manuale si trova su wiki: https://wiki.ugov.it/confluence/display /UGOVHELP/Allocazione+ Costi Se la domanda è complessa chiedete una consulenza.

Buon lavoro!

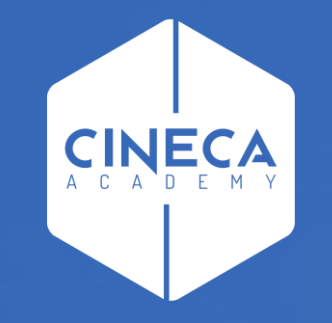

# GRAZIE

### Leonardo Lauri